### Mist 設定マニュアル

- Policy -

# WxLAN(アクセス制御ポリシー)の設定

**ジュニパーネットワークス株式会社** 2024年11月 Ver 1.1

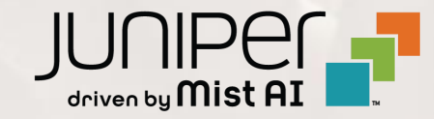

### はじめに

- ◆ 本マニュアルは、『WxLAN(アクセス制御ポリシー)の設定』について説明します
- ◆ 手順内容は 2024年11月 時点の Mist Cloud にて確認を実施しております 実際の画面と表示が異なる場合は以下のアップデート情報をご確認ください <u>https://www.mist.com/documentation/category/product-updates/</u>
- ◆ 設定内容やパラメータは導入する環境や構成によって異なります 各種設定内容の詳細は下記リンクよりご確認ください <u>https://www.mist.com/documentation/</u>
- ◆ 他にも多数の Mist 日本語マニュアルを「ソリューション&テクニカル情報サイト」に掲載しております <u>https://www.juniper.net/jp/ja/local/solution-technical-information/mist.html</u>
- ☆本資料の内容は資料作成時点におけるものであり事前の通告無しに内容を変更する場合があります また本資料に記載された構成や機能を提供することを条件として購入することはできません

### WxLAN(アクセス制御ポリシー)の概要

WxLAN (アクセス制御ポリシー)で、ユーザの通信を制御することが可能です

- 送信元 (User) に対して宛先 (Resource) を指定して、Allow/Deny で通信の可否を制御
- Resource はシステム定義のアプリーション (Deny 動作のみ)を選択可能、User とその他の Resource は Label の作成 (Site > Labels ) が必要 (IP アドレスの直打ちは不可)
- デフォルトポリシー (Last) で、すべての通信を許可 (拒否も設定可)

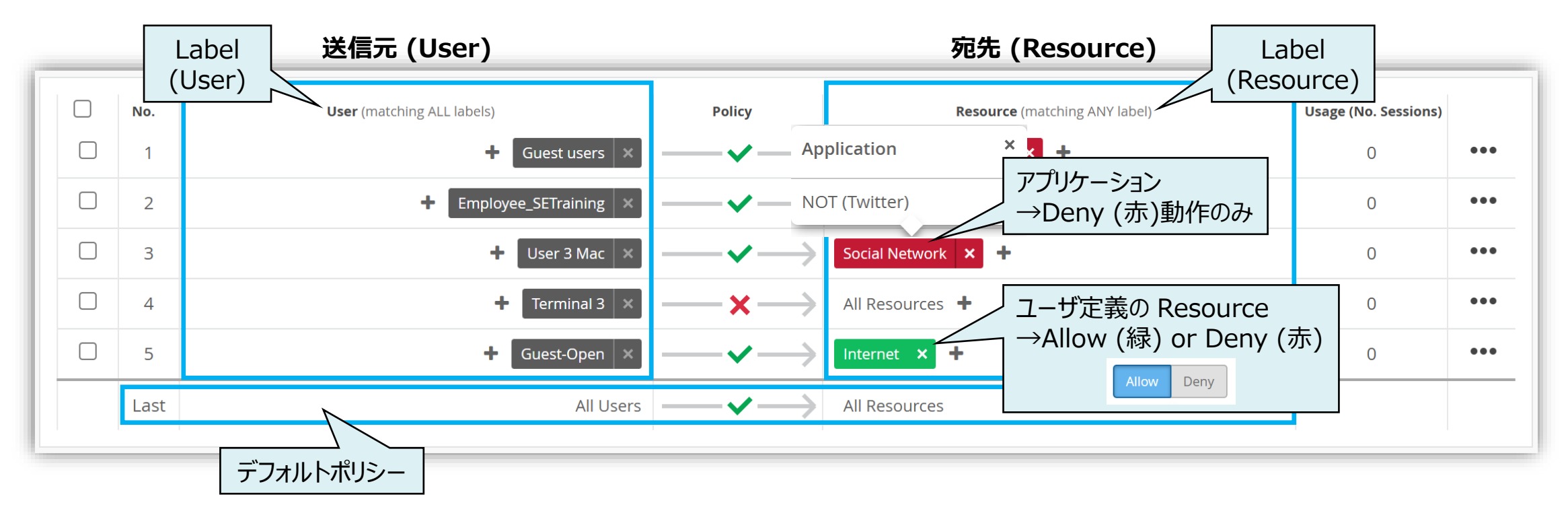

### ポリシーの評価

#### ポリシーの適用ルールは以下の通りです

- 1. 上から順に評価
- 2. User に設定された全てのラベルにマッチした場合にポリシーが実行
- 3. 一度ポリシーが適用されると以降のポリシーは評価されない (First Match)
- 4. ポリシーにマッチしない通信は、Last で全て許可または拒否される

| e Pol | y s<br>licies<br>er/resourc<br>le Ed | ite Primary Site                   | e policy for the first ma                                                   | atching rule is applied.      | 「save<br>※ Save で設定  | Cancel<br>定を保存 |
|-------|--------------------------------------|------------------------------------|-----------------------------------------------------------------------------|-------------------------------|----------------------|----------------|
|       | No.                                  | User (matching ALL labels)         | Policy                                                                      | Resource (matching ANY label) | Usage (No. Sessions) |                |
|       | 1                                    |                                    | $-\!\!\!\!\!\!\!\!\!\!\!\!\!\!\!\!\!\!\!\!\!\!\!\!\!\!\!\!\!\!\!\!\!\!\!\!$ | Internet × Intranet × +       | 0                    | •••            |
|       | 2                                    | + Employee_SETraining ×            | $-\!\!\!\!\!\!\!\!\!\!\!\!\!\!\!\!\!\!\!\!\!\!\!\!\!\!\!\!\!\!\!\!\!\!\!\!$ | Facebook × +                  | 0                    | •••            |
|       | 3                                    | + User 3 Mac 🗙                     | $-\!\!\!\!\!\!\!\!\!\!\!\!\!\!\!\!\!\!\!\!\!\!\!\!\!\!\!\!\!\!\!\!\!\!\!\!$ | Social Network × +            | 0                    | •••            |
|       | 4                                    | + Terminal 3 ×                     | $-\!\!\!\!\!\!\!\!\!\!\!\!\!\!\!\!\!\!\!\!\!\!\!\!\!\!\!\!\!\!\!\!\!\!\!\!$ | All Resources 🕂               | 0                    | •••            |
|       | 5                                    | + Guest-Open ×                     | $-\!\!\!\!\!\!\!\!\!\!\!\!\!\!\!\!\!\!\!\!\!\!\!\!\!\!\!\!\!\!\!\!\!\!\!\!$ | Internet × +                  | 0                    | •••            |
|       | Last                                 | All Users                          | 🗸 Allow 🍸                                                                   | All Resources                 |                      |                |
|       |                                      | ※ Last でどのポリシーにもマッチ<br>しない場合の動作を指定 | <ul> <li>✓ Allow</li> <li>✓ Block</li> </ul>                                |                               |                      |                |

Save

### ラベルの概要

- ラベルには Label Name、Label Type、Label Values を設定します
- Policy への設定が可能な Label Type は 9 項目(右表)
- Label Type 毎に Policy の 適用可能な箇所(User/Resource)が決まっています(右表)

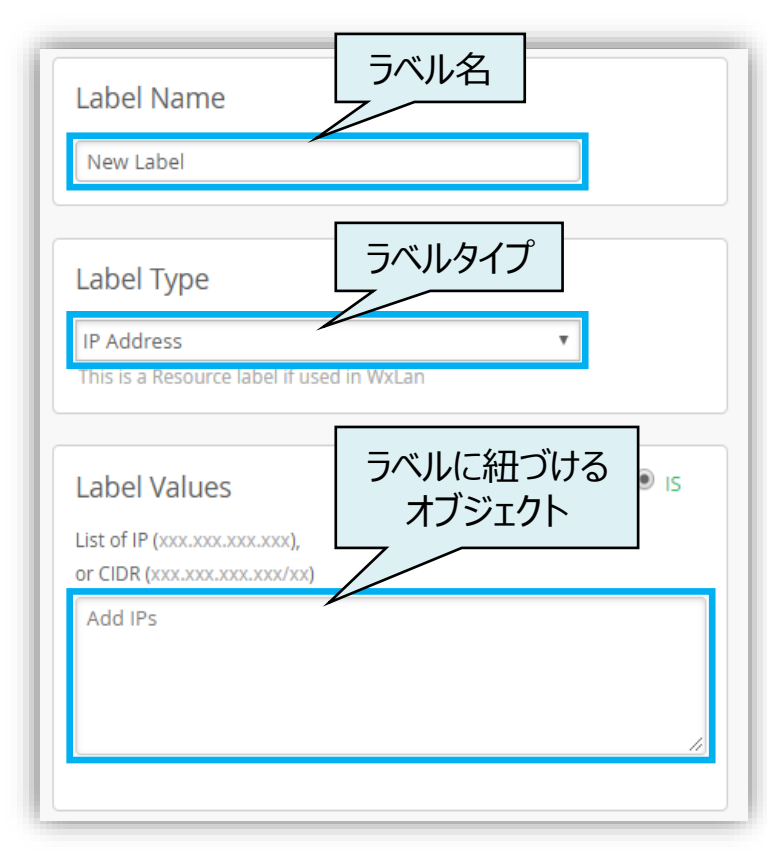

| Label Type       | Label Values                                                | Policy への設定 |  |  |  |  |  |
|------------------|-------------------------------------------------------------|-------------|--|--|--|--|--|
| AAA Attribute    | Radius Username(認証サーバに設定されたユーザー名)                           | User        |  |  |  |  |  |
| WiFi Client      | Wi-Fi クライアントの MAC アドレス                                      | User        |  |  |  |  |  |
| WLAN             | 作成済みの WLAN(SSID)一覧から選択                                      | User        |  |  |  |  |  |
| Access Point     | 登録済みの AP 一覧から選択                                             | User        |  |  |  |  |  |
| IP Address       | IP アドレス、またはレンジ(CIDR 方式で入力)を指定                               | Resource    |  |  |  |  |  |
| Hostname         | URL で指定(例:xxx.org, xxx.com:8080)                            | Resource    |  |  |  |  |  |
| Application      | Mist で定義されているアプリケーション一覧から選択                                 | Resource    |  |  |  |  |  |
| Port             | TCP/UDP のポート番号                                              | Resource    |  |  |  |  |  |
| IP/Protocol/Port | IP アドレス、Protocol、Port を指定                                   | Resource    |  |  |  |  |  |
| ※ WiFi Client N  | ※ WiFi Client Name、BLE Asset、App Client、VLAN は Policy に適用不可 |             |  |  |  |  |  |

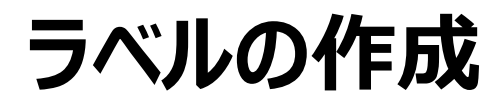

1. [Site] から [Labels] を選択します

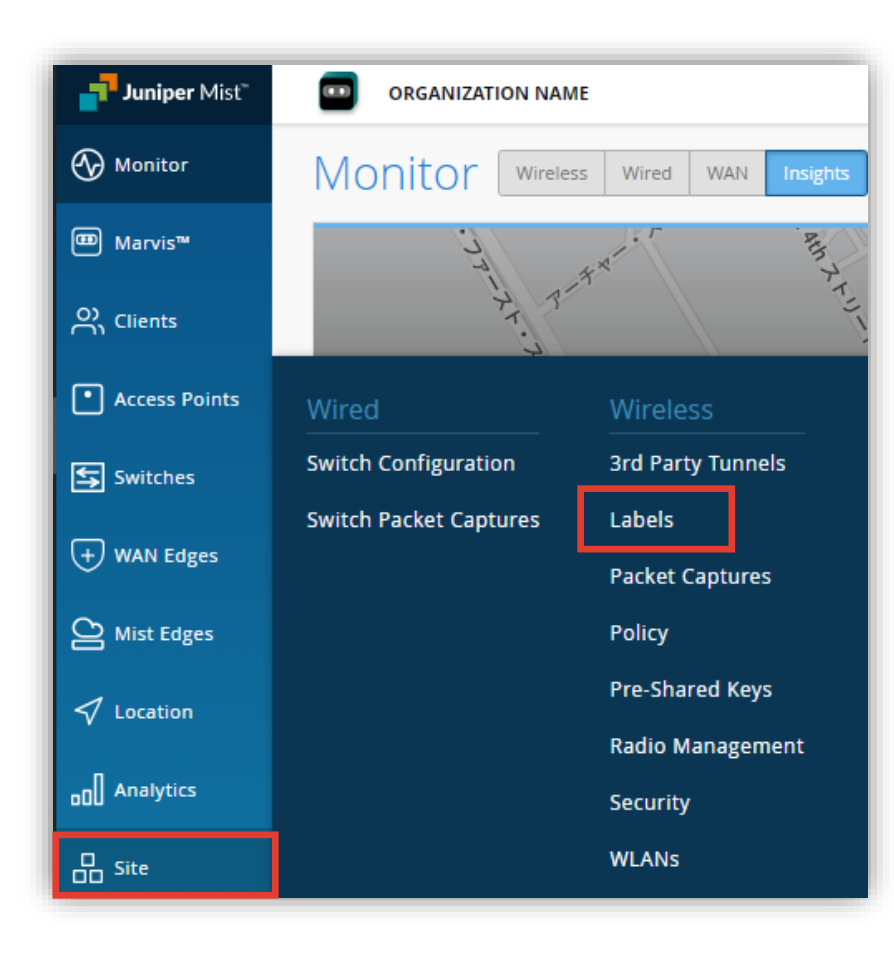

#### 2. [Add Label] をクリックします

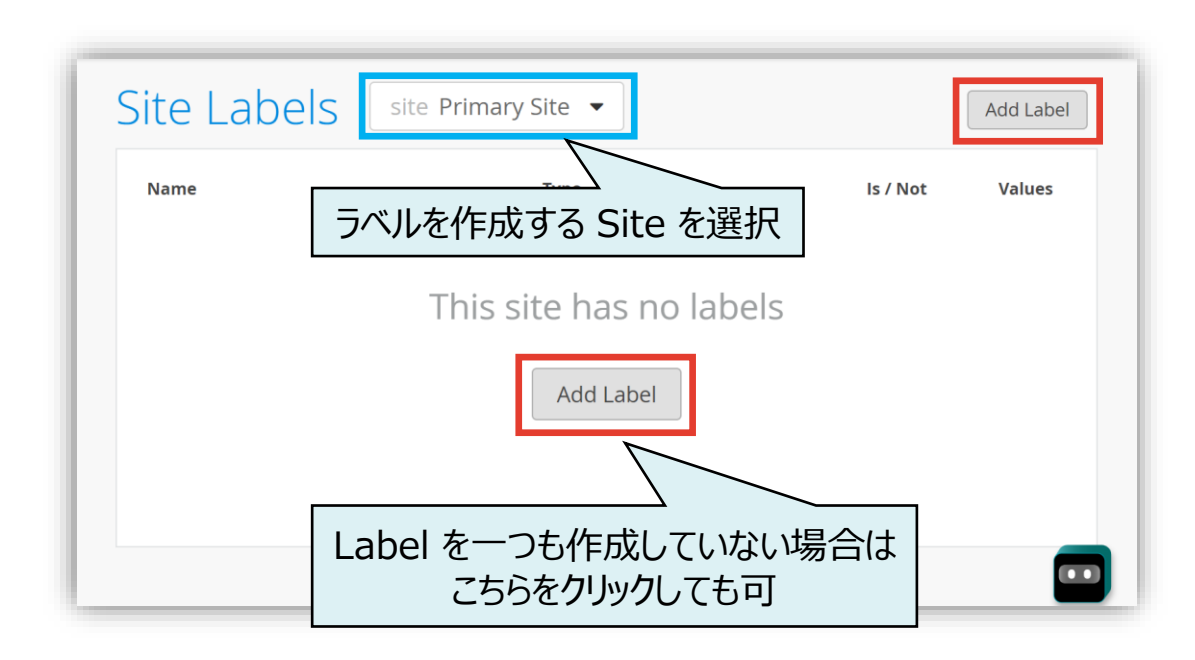

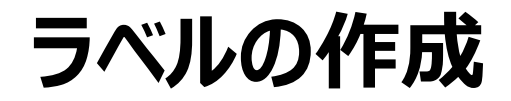

3. 任意の [Label Name] を入力し、 [Label Type] を選択します

| < Site Labels : New Label  |   |   |  |
|----------------------------|---|---|--|
| Label Name                 |   |   |  |
| New Label                  | ] |   |  |
| Label Type                 |   |   |  |
| AAA Attribute              |   |   |  |
| AAA Attribute              |   |   |  |
| App Client<br>Access Point |   |   |  |
| Application                |   |   |  |
| BLE Asset                  |   |   |  |
| Hostname                   |   | ~ |  |
| IP Address                 | 4 | • |  |
| Port                       |   |   |  |
| VLAN                       |   |   |  |
| WiFi Client                |   |   |  |
| WiFi Client Name           |   |   |  |
| WLAN                       |   |   |  |
|                            |   |   |  |

4. [Label Values] を入力します 例) [Label Type] に [IP Address] を選択した場合

| IP Addre              | ess V                                   |                        |
|-----------------------|-----------------------------------------|------------------------|
| Label \               | Values                                  | <ul> <li>IS</li> </ul> |
| List of IP (          | (>>>:>>>:>>>;                           |                        |
|                       |                                         |                        |
| or CIDR ()            |                                         |                        |
| or CIDR ()<br>Add IPs | xxxxxxxxxxxxxxxxxxxxxxxxxxxxxxxxxxxxxx  |                        |
| or CIDR ()<br>Add IPs | xxxxxxxxxxxxxxxxxxxxxxxxxxxxxxxxxxxxxx  |                        |
| or CIDR ()<br>Add IPs | occoccoccoccoccoccoccoccoccoccoccoccocc |                        |
| or CIDR ()<br>Add IPs | occoccoccoccoccoccoccoccoccoccoccoccocc |                        |

#### 0. 設定するポリシーに必要なラベルを作成します 詳細は、「Mist 設定マニュアル ラベルの作成」を参照してください

#### ポリシー設定例

| User      | Resource                     | 備考                             |
|-----------|------------------------------|--------------------------------|
| WLANs     | Youtube / Facebook           | Youtube / Facebook へのアクセスをブロック |
| Guest     | Private Address<br>(RFC1918) | プライベートアドレスへの通信をブロック            |
| All Users | All Resources                | デフォルトポリシー(Last)で通信をブロック        |
|           | 化年月                          | 成が必要なラベル                       |

#### 作成するラベル

| Name                         | Туре       | Values                                |
|------------------------------|------------|---------------------------------------|
| Private Address<br>(RFC1918) | IP Address | 10.0.0/8,172.16.0.0/12,192.168.0.0/16 |
| WLANs                        | WLAN       | WLAN_01,WLAN_02                       |
| Guest                        | WLAN       | Guest                                 |

1. [Site] から [Policy] を選択します

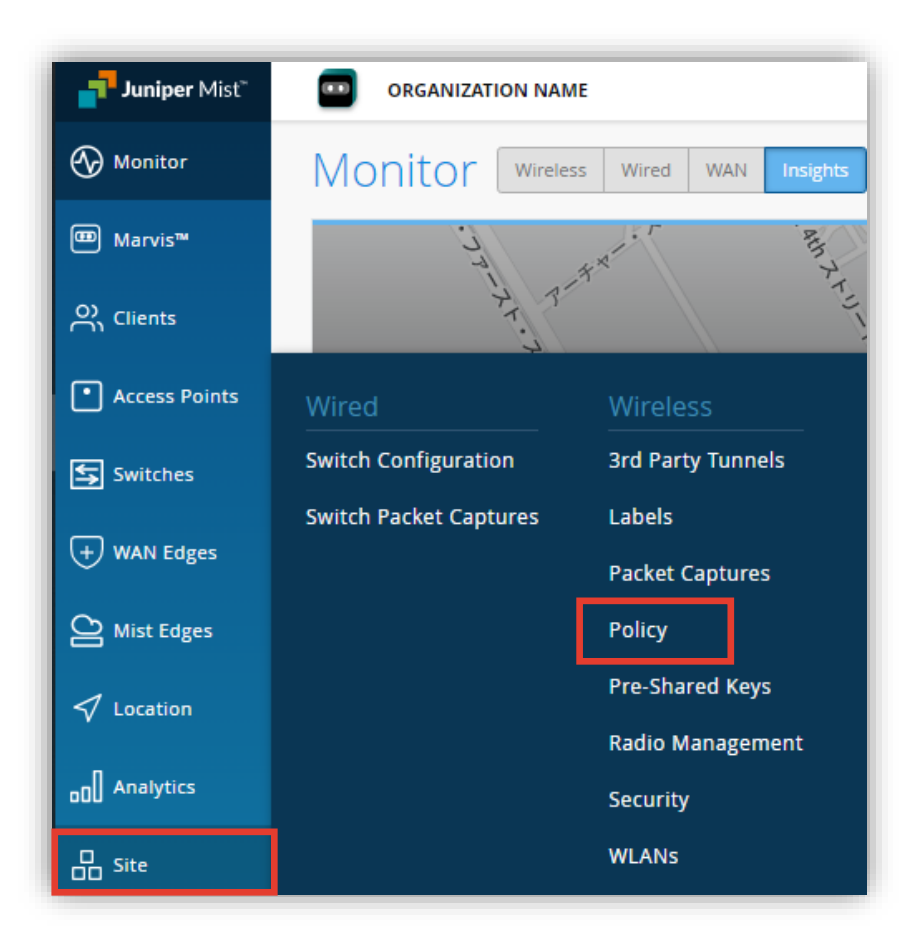

#### 2. [Add Rule] をクリックします

| Polic<br>Site Po<br>Each use<br>Add Ru | y s<br>licies<br>er/resourd<br>ile Ed | Add Ru                     | ule s.    | The policy for the first matching rule | Save sapplied.       | Cancel |
|----------------------------------------|---------------------------------------|----------------------------|-----------|----------------------------------------|----------------------|--------|
|                                        | No.                                   | User (matching ALL labels) | Policy    | Resource (matching ANY label)          | Usage (No. Sessions) |        |
|                                        | Last                                  | All Users                  | <b>~~</b> | All Resources                          |                      |        |
|                                        |                                       |                            |           |                                        |                      |        |

User のラベルを選択します
 [+] から WLANs を選択

| Polic<br>Site Pol<br>Each use<br>Add Ru | y s<br>licies<br>r/resourd<br>le Ed | ite Primary Site        | ed accordi           | icy rules. T  | he pol             | licy for the f                   | rst matching rule is . | Save                      | Cancel |
|-----------------------------------------|-------------------------------------|-------------------------|----------------------|---------------|--------------------|----------------------------------|------------------------|---------------------------|--------|
|                                         | <b>No</b> .<br>1                    | <b>User</b> (matching A | 4 All Users          | Policy        | All                | <b>Resource</b> (ma<br>Resources | tching ANY label)      | Usage (No. Sessions)<br>O | •••    |
|                                         | Last                                |                         | Search               |               | ٩                  | Resources                        |                        |                           |        |
|                                         |                                     |                         | Guest<br>Edit Labels | M<br>M<br>Clo | LAN<br>(LAN<br>)se | -                                |                        |                           |        |

# Resource のラベルを選択します [+] から Youtube を選択

| Polic<br>Site Pol<br>Each use<br>Add Ru | licies<br>er/resour<br>le Ec | site Primary Site  rces session is evaluated according to the dit Labels | he list of Policy rul | es. The polic | y for the first matcl | +           | Save .           | Cancel |
|-----------------------------------------|------------------------------|--------------------------------------------------------------------------|-----------------------|---------------|-----------------------|-------------|------------------|--------|
|                                         | No.                          | User (matching ALL labels)                                               | Policy                | R             | esource (matching     | label) Usag | e (No. Sessions) |        |
|                                         | 1                            | + WLANs ×                                                                | <b>~~</b>             | -> All R      | esource 🗲             |             | 0                | •••    |
|                                         | Last                         | All Users                                                                | Search                |               | ٩                     |             |                  |        |
|                                         |                              |                                                                          | n ana                 |               |                       |             |                  |        |
|                                         |                              |                                                                          | Netflix               | Streaming     | Services              |             |                  |        |
|                                         |                              |                                                                          | Pandora               | Streaming     | Services              |             |                  |        |
|                                         |                              |                                                                          | Spotify               | Streaming     | Services              |             |                  |        |
|                                         |                              |                                                                          | Twitch                | Videos ar     | d Music               |             |                  |        |
|                                         |                              |                                                                          | Miyer                 | Videos ar     | d Music               |             |                  |        |
|                                         |                              |                                                                          | Youtube               | Videos ar     | nd Music              |             |                  |        |
|                                         |                              |                                                                          | Vimeo                 | videos ar     | Id Music              |             |                  |        |
|                                         |                              |                                                                          | TeamViewer            | Remote        | Desktop               |             |                  |        |
|                                         |                              |                                                                          | Wikipedia             | W             | ikimedia              |             |                  |        |
|                                         |                              |                                                                          | StackOverflow         | Dev Re        | sources               |             |                  |        |
|                                         |                              |                                                                          | Github                | Dev Re        | sources 🔻             |             |                  |        |
|                                         |                              |                                                                          | Edit Labels           |               | Close                 |             |                  |        |
|                                         |                              |                                                                          |                       |               |                       |             |                  |        |

5. 同様に、Facebook を Resource に追加

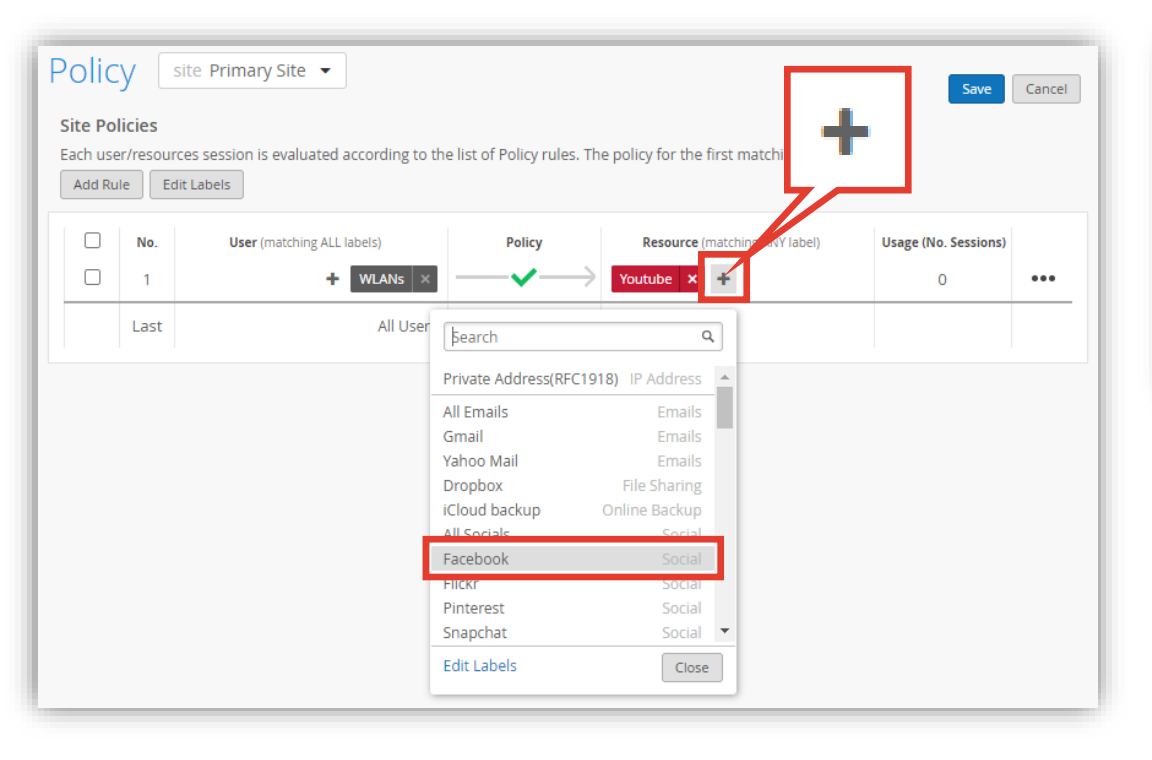

#### 6. [Add Rule] でポリシーを追加します

| Site Policies       Each urge/rocgurces c       Add Rule   Edit Labels |      | Add                        | Rule                                                                        | Save Cancel policy for the first matching rule is applied. |                      |     |  |
|------------------------------------------------------------------------|------|----------------------------|-----------------------------------------------------------------------------|------------------------------------------------------------|----------------------|-----|--|
|                                                                        | No.  | User (matching ALL labels) | Policy                                                                      | Resource (matching ANY label)                              | Usage (No. Sessions) |     |  |
|                                                                        | 1    | + WLANS ×                  | $-\!\!\!\!\!\!\!\!\!\!\!\!\!\!\!\!\!\!\!\!\!\!\!\!\!\!\!\!\!\!\!\!\!\!\!\!$ | Facebook X Youtube X +                                     | 0                    | ••• |  |
|                                                                        | Last | All Users                  | $ \longrightarrow $                                                         | All Resources                                              |                      |     |  |

User のラベルを選択します
 [+] から Guest を選択

| Polic<br>Site Po<br>Each us<br>Add Ru | licies<br>er/resour | site Primary Site          | rules. The p                                                                | olicy for the first matching rule is ap | Save                 | Cancel |
|---------------------------------------|---------------------|----------------------------|-----------------------------------------------------------------------------|-----------------------------------------|----------------------|--------|
|                                       | No.                 | User (matching ALL labels) | Policy                                                                      | Resource (matching ANY label)           | Usage (No. Sessions) |        |
|                                       | 1                   | + All Users                | $-\!\!\!\!\!\!\!\!\!\!\!\!\!\!\!\!\!\!\!\!\!\!\!\!\!\!\!\!\!\!\!\!\!\!\!\!$ | All Resources 🔸                         | 0                    | •••    |
|                                       | 2                   | + Search                   | Q                                                                           | ebook 🗙 Youtube 🗙 🕂                     | 0                    | •••    |
|                                       | Last                | W/ ANG                     | \A/I_A/                                                                     | esources                                |                      |        |
|                                       |                     | Guest                      | WLAI                                                                        | N                                       |                      |        |
|                                       |                     | Edit Labels                | Close                                                                       |                                         |                      |        |
|                                       |                     |                            |                                                                             |                                         |                      |        |

#### 8. Resource のラベルを選択します [+] から Private Address (RFC1918) を選択

| Site Polic<br>Each use<br>Add Ru | y<br>licies<br>rr/resour<br>le Ec | site Primary Site   ces session is evaluated according to the lit Labels | he list of Policy rules. Th                                                                                                    | e policy for the first matchin                                                                               | Save Cancel          |
|----------------------------------|-----------------------------------|--------------------------------------------------------------------------|----------------------------------------------------------------------------------------------------|----------------------------------------------------------------------------------------------------|----------------------|
|                                  | No.                               | User (matching ALL labels)                                               | Policy                                                                                                    | Resource (matching any label)                                                                                | Usage (No. Sessions) |
|                                  | 1                                 | + Guest ×                                                                | $-\!\!\!\!\!\!\!\!\!\!\!\!\!\!\!\!\!\!\!\!\!\!\!\!\!\!\!\!\!\!\!\!\!\!\!\!$                                                                | All Resource: 🛨                                                                                              | 0 •••                |
|                                  | 2                                 | + WLANS ×                                                                | Search                                                                                                    | utube × +                                                                                                    | • 0 •••              |
|                                  | Last                              | All User:                                                                | Private Address(RFC19                                                                                                    | 918) IP Address                                                                                              |                      |
|                                  |                                   |                                                                          | All Emails<br>Gmail<br>Yahoo Mail<br>Dropbox<br>iCloud backup<br>All Socials<br>Facebook<br>Flickr<br>Pinterest<br>Snapchat<br>Edit Labels | Emails<br>Emails<br>Emails<br>File Sharing<br>Online Backup<br>Social<br>Social<br>Social<br>Social<br>Close |                      |

9. Resource のポリシーを Deny に変更します

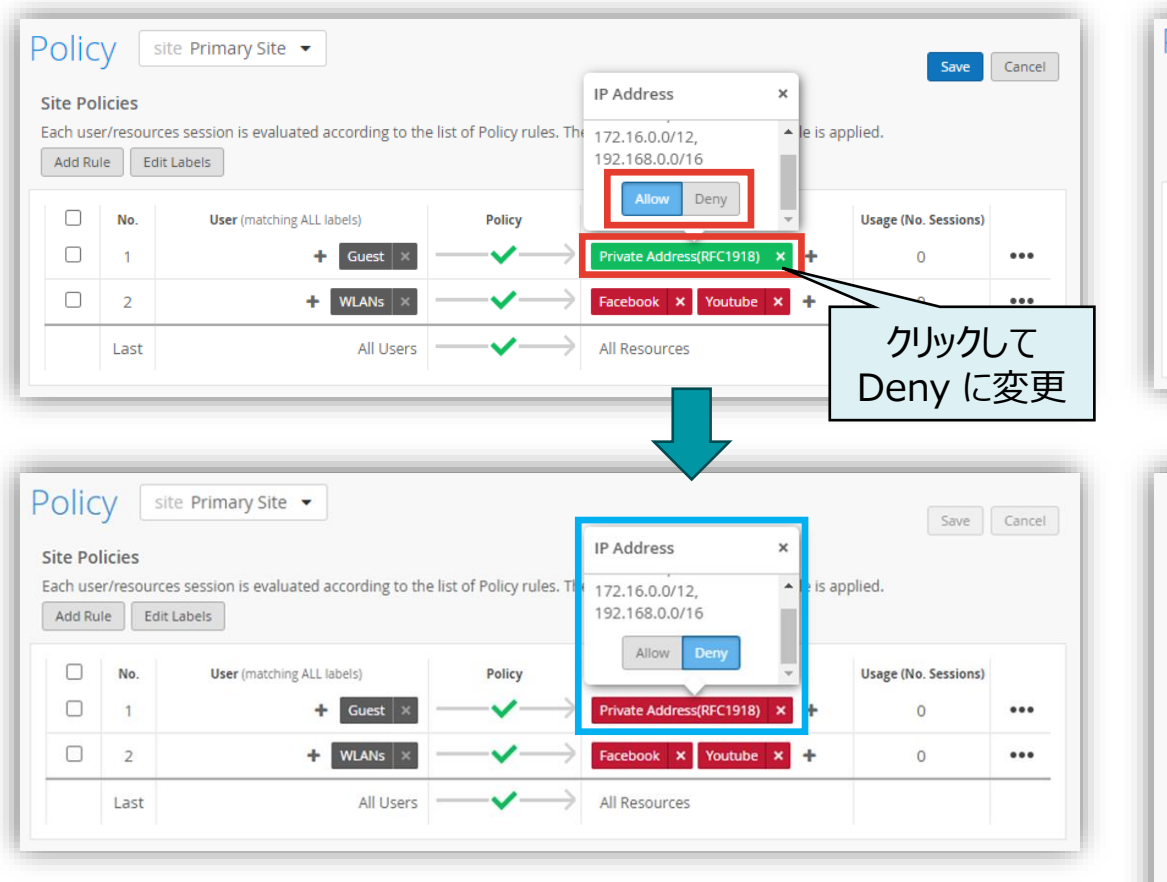

#### 10.デフォルトポリシー (Last) を Block に変更します

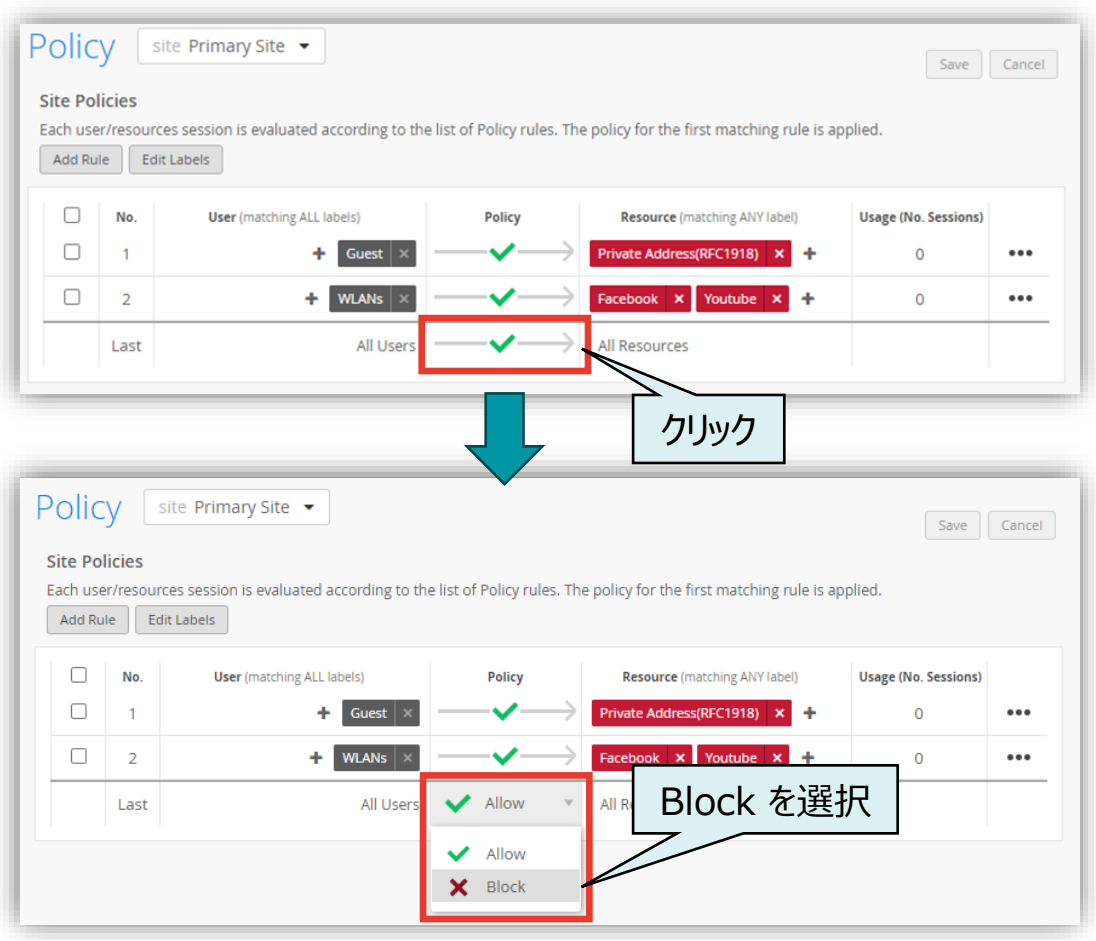

WxLAN(アクセス制御ポリシー)の設定

#### 11.[Save] で保存します

|          |               |                                         |                        |                                                                                                    |                                       | Save                |
|----------|---------------|-----------------------------------------|------------------------|----------------------------------------------------------------------------------------------------|---------------------------------------|---------------------|
| te Pol   | y sit         | e Primary Site 👻                        | st of Policy rules. Th | ne policy for the first matching rule is a                                                                                | Save Can                              | tel                 |
| riad nui |               |                                         |                        |                                                                                                    |                                       |                     |
|          | No.           | User (matching ALL labels)              | Policy                 | Resource (matching ANY label)                                                                                             | Usage (No. Ses <u>sions)</u>          |                     |
|          | No.<br>1      | User (matching ALL labels)              | Policy                 | Resource (matching ANY label) Private Address(RFC1918) × +                                                                | Usage (No. Sessions)<br>0 追力          | コしたポリシーに            |
|          | No.<br>1<br>2 | User (matching ALL labels)<br>+ Guest × | Policy                 | Resource (matching ANY label)         Private Address(RFC1918)         Facebook         X         Youtube         Youtube | Usage (No. Sessions)<br>0<br>0<br>マッチ | ロレたポリシーに<br>チしない場合、 |

#### ポリシー設定例(再掲)

| User      | Resource                     | 備考                             |
|-----------|------------------------------|--------------------------------|
| WLANs     | Youtube / Facebook           | Youtube / Facebook へのアクセスをブロック |
| Guest     | Private Address<br>(RFC1918) | プライベートアドレスへの通信をブロック            |
| All Users | All Resources                | デフォルトポリシー(Last)で通信をブロック        |

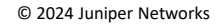

| No   | liser (matching Al Liabels) | Policy     |               | <b>Desource</b> (matching ANV label) | Usage (No. Sessions) |     | First Match により No.2 は評価され                                 |
|------|-----------------------------|------------|---------------|--------------------------------------|----------------------|-----|------------------------------------------------------------|
| 1    | + WLANS ×                   |            | $\rightarrow$ | Facebook × +                         | 0                    | ••• | $\frac{1}{1} \rightarrow \text{WLAINS IS YOULUDE } (7702)$ |
| 2    | + WLANS ×                   | <b>~</b> - | $\rightarrow$ | Youtube × +                          | 0                    | ••• |                                                            |
| Last | All Users                   | ——×-       | $\rightarrow$ | All Resources                        |                      |     |                                                            |

### 最初にマッチしたポリシーにより処理されます

下記のような場合、WLANs に対する No.2 のポリシーは評価されず、 WLANs は Youtube へのアクセスが可能です

#### Fa

| No.  | User (matching ALL labels) | Policy   | Resource (matching ANY label) | Usage (No. Sessions) |     |
|------|----------------------------|----------|-------------------------------|----------------------|-----|
| 1    | + WLANS ×                  | ~        | Facebook × Youtube × +        | 0                    | ••• |
| Last | All Users -                | <b>×</b> | All Resources                 |                      |     |

Dolicy site Primary Site -

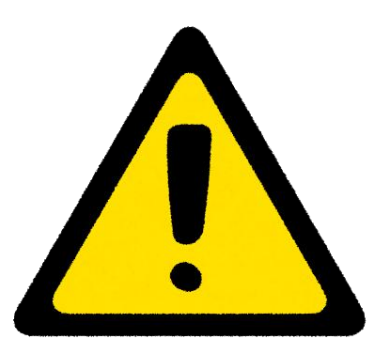

### ポリシーの順番の入れ替え

#### ポリシーの順番入れ替え

- 1. ポリシーを選択
- 2. 順番を入れ替え (Move Up/Move Down、または ↑ ↓ で移動)
- 3. Save をクリックして設定を保存

| F | Site Pol | y<br>icies<br>r/resou | site Primary Site | e 🔹             | ding to the | list of Policy rules. The                                                   | e policy for the first matching rule is   | 3 Save                 | Cancel  |   |              |
|---|----------|-----------------------|-------------------|-----------------|-------------|-----------------------------------------------------------------------------|-------------------------------------------|------------------------|---------|---|--------------|
|   |          | <b>No</b> .<br>1      | User (matcl       | hing ALL labels | )<br>AN-2 × | Policy                                                                      | Resource (matching ANY label) Youtube × + | Usage (No. Sessio<br>O | ns)     |   |              |
| 1 |          | 2                     | 1                 | +               | All Users   | $-\!\!\!\!\!\!\!\!\!\!\!\!\!\!\!\!\!\!\!\!\!\!\!\!\!\!\!\!\!\!\!\!\!\!\!\!$ | local × +                                 | 0                      | •••     | * | (・・・)からも入替可能 |
|   |          | 3                     |                   | +               | All Users   | $-\!\!\!\!\!\!\!\!\!\!\!\!\!\!\!\!\!\!\!\!\!\!\!\!\!\!\!\!\!\!\!\!\!\!\!\!$ | Netflix × 🕂                               | 0 <sub>Ena</sub>       | ible    |   |              |
|   | ドラ       | ッグ8<br>入れ替            | 、ドロップでも<br>替え可能   |                 | All Users   | $-\!\!\!\!\!\!\!\!\!\!\!\!\!\!\!\!\!\!\!\!\!\!\!\!\!\!\!\!\!\!\!\!\!\!\!\!$ | All Resources                             | Dis                    | able 🗸  |   |              |
| 1 |          |                       |                   |                 |             |                                                                             |                                           | Мо                     | ve Down |   |              |
|   |          |                       |                   |                 |             |                                                                             |                                           | Del                    | ete     |   |              |

## ポリシーの有効化・無効化

| ポリシーの有<br>1. Pol<br>2. En<br>3. Sa                                                      | う効化/無効化<br>licy の右側の(・・・)を<br>able/Disable を選び<br>ve をクリックして設定で                                                              | シクリック<br>択<br>を保存        |                                                                                          |                                                            |                                 | Each user/resources sess                 | ion is evaluated according to the<br>Enable Disable<br>User (matching ALL labels)<br>+ WLAN-2 ×<br>+ All Users<br>+ All Users | list of Policy r |
|-----------------------------------------------------------------------------------------|----------------------------------------------------------------------------------------------------|--------------------------|------------------------------------------------------------------------------------------|------------------------------------------------------------|---------------------------------|------------------------------------------|----------------------------------------------------------------------------------------------------|------------------|
| Policy     Site Policies     Each user/resour     Add Rule     Each     No.     1     2 | site Primary Site   rces session is evaluated according to the list dit Labels User (matching ALL labels)  WLAN-2  All Users | of Policy rules. The pol | licy for the first matching rule is appl<br>Resource (matching ANY label)<br>Youtube × + | Save Cancel<br>ied.<br>Usage (No. Sessions)<br>0<br>1<br>0 | of Policy rules. The policy for | Last<br>the first matching rule is       | All Users 3 Save                                                                                                    | Cancel           |
| Last                                                                                    | + All Users - All Users -                                                                                                    |                          | All Resources                                                                            | 2 Enable<br>Disable<br>Move Up<br>Move Down<br>Delete      | Policy Res<br>Voutube           | ource (matching ANY label)<br>× +<br>× + | Usage (No. Sessions)<br>0<br>0<br>0                                                                                           | ••••             |
|                                                                                         |                                                                                                    |                          | Last                                                                                     | All Users =                                                | All Reso                        | burc 無効16され<br>グレー                       | -アウト                                                                                                    |                  |

※ポリシー選択、上部の Enable/Disable ボタンでも変更可能 Site Policies

### ポリシーの削除

#### ポリシーの削除

- 1. ポリシーを選択
- 2. ごみ箱アイコンをクリック
- 3. Save をクリックして設定を保存

| 2 | Polic<br>Site Pol<br>Each use | y<br>licies<br>r/resour | site Primary Site   rces session is evaluated according to the  Enable Disable | list of Policy rules. The                                                   | e policy for the first matching rule is a | 3 Save               | Cancel     | ] |              |
|---|-------------------------------|-------------------------|--------------------------------------------------------------------------------|-----------------------------------------------------------------------------|-------------------------------------------|----------------------|------------|---|--------------|
| Ŀ |                               | No.                     | User (matching ALL labels)                                                     | Policy                                                                      | Resource (matching ANY label)             | Usage (No. Sessions) |            |   |              |
| Ŀ |                               | 1                       | + WLAN-2 ×                                                                     | $-\!\!\!\!\!\!\!\!\!\!\!\!\!\!\!\!\!\!\!\!\!\!\!\!\!\!\!\!\!\!\!\!\!\!\!\!$ | Youtube × 🕂                               | 0                    | •••        |   |              |
| 1 |                               | 2                       | + All Users                                                                    | $-\!\!\!\!\!\!\!\!\!\!\!\!\!\!\!\!\!\!\!\!\!\!\!\!\!\!\!\!\!\!\!\!\!\!\!\!$ | local × +                                 | 0                    | •••        | * | (・・・)からも削除可能 |
| Γ |                               | 3                       | + All Users                                                                    | $-\!\!\!\!\!\!\!\!\!\!\!\!\!\!\!\!\!\!\!\!\!\!\!\!\!\!\!\!\!\!\!\!\!\!\!\!$ | Netflix × +                               | 0 Enable             |            |   |              |
| Ŀ |                               | Last                    | All Users                                                                      | $-\!\!\!\!\!\!\!\!\!\!\!\!\!\!\!\!\!\!\!\!\!\!\!\!\!\!\!\!\!\!\!\!\!\!\!\!$ | All Resources                             | Disabl               | e          |   |              |
| Ŀ |                               |                         |                                                                                |                                                                             |                                           | Move                 | Up<br>Down |   |              |
| L |                               |                         |                                                                                |                                                                             |                                           | Delete               |            |   |              |

# Thank you

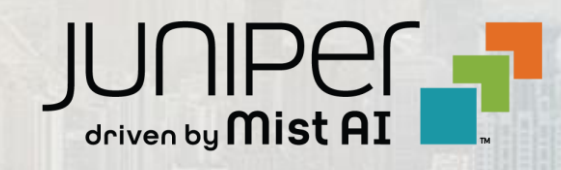